# Miller LiveArc Software Upgrade Instructions

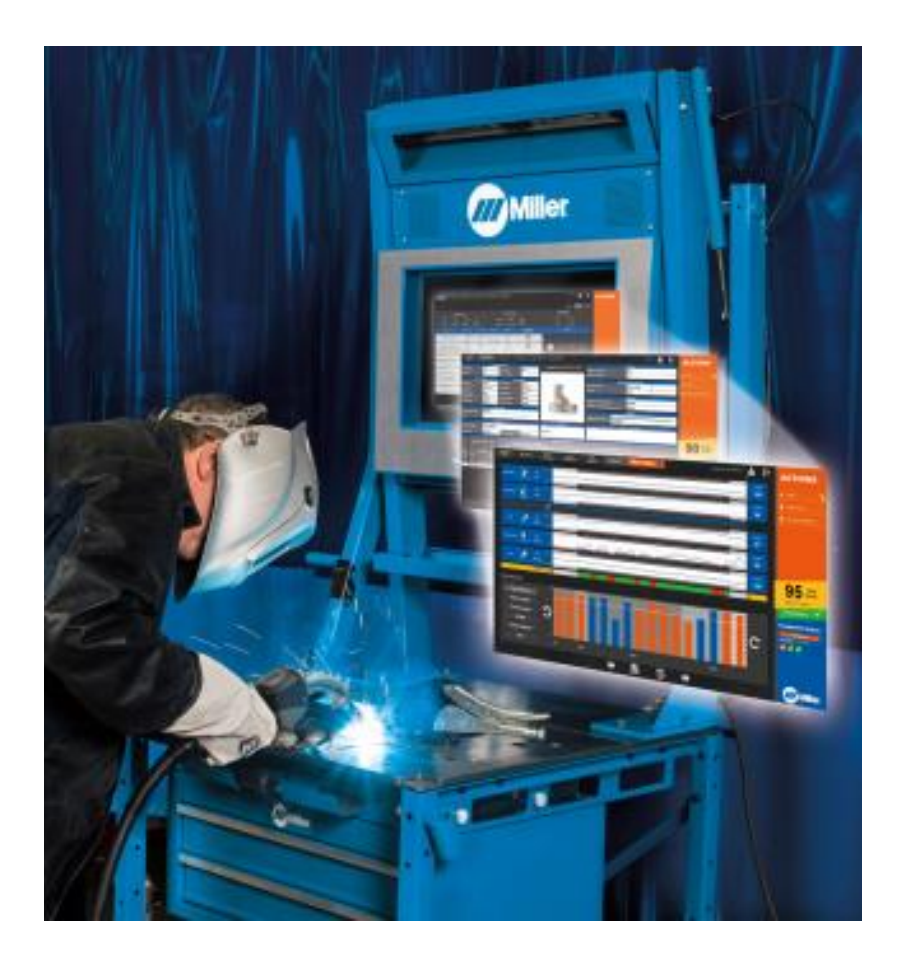

# Contents

| Instructions for Upgrading LiveArc Software                               | . 2 |
|---------------------------------------------------------------------------|-----|
| Instructions for Enabling Additional Language Options in LiveArc Software | . 8 |

## **Instructions for Upgrading LiveArc Software**

Use a web browser (*Google Chrome is recommended*) to download the latest software update file (LiveArc\_Software.zip) from this location: <u>http://www.millerwelds.com/LiveArcSoftware</u> (on the website, click on <u>Download Latest Software Update >></u>)

After the download completes, if you see any warning messages like this, then select the arrow tab and then select "Keep".

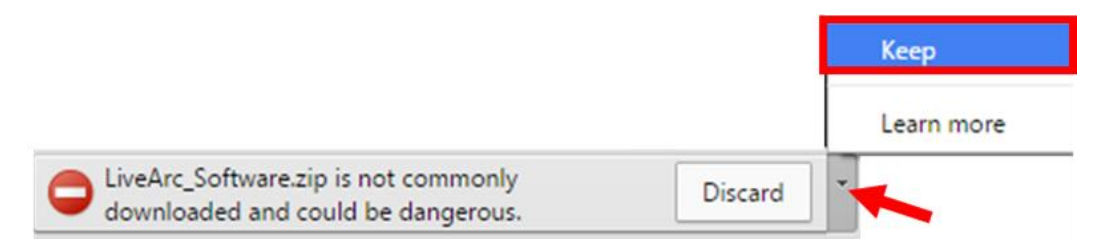

Use a file unzipping utility (i.e. WinZip) to unzip and extract the contents to a USB drive. The USB drive will then contain 2 items – a **Miller.LiveArc** folder and a **Miller.LiveArc.Update.exe** file.

|                                                                                                    |                           |                   |                  |           | × |
|----------------------------------------------------------------------------------------------------|---------------------------|-------------------|------------------|-----------|---|
| Computer                                                                                                    | Transcend (E:)            | ,                 | 🕶 🍫 Search Trans | cend (E:) | ٩ |
| Organize 👻 Share with 🔹                                                                                         | Burn New folder           |                   |                  |           | • |
| 🔆 Favorites                                                                                                    | Name                      | Date modified     | Туре             | Size      |   |
| Nesktop                                                                                                    | Miller.LiveArc            | 7/30/2015 4:24 PM | File folder      |           |   |
| 🗼 Downloads                                                                                                    | Miller.LiveArc.Update.exe | 6/29/2015 9:55 AM | Application      | 147 KB    |   |
| <ul> <li>Libraries</li> <li>Documents</li> <li>Computer</li> <li>OSDisk (C:)</li> <li>Transcend (E:)</li> </ul> |                           |                   |                  |           |   |
| Miller.LiveArc                                                                                                  |                           |                   |                  |           |   |
| 2 items                                                                                                    |                           |                   |                  |           |   |

Plug the USB drive into the LiveArc USB port.

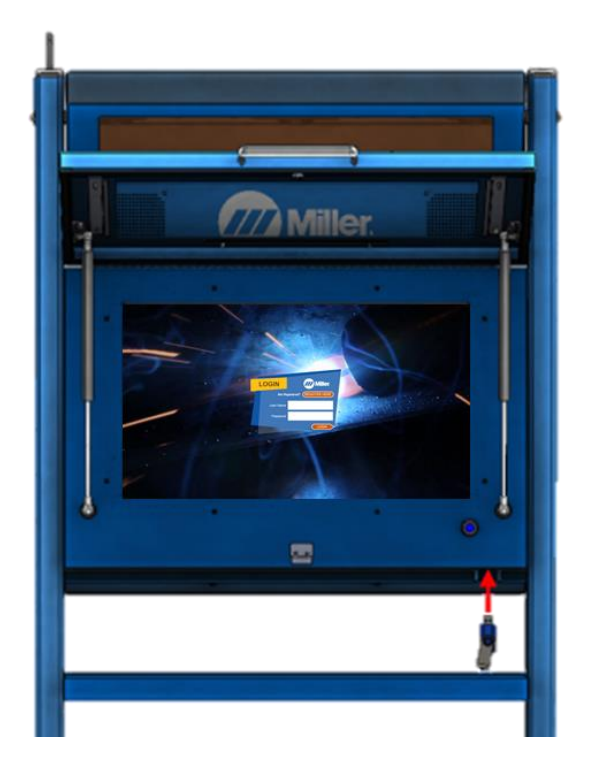

Login as an instructor. Unless it has been changed, the default login is:

- User Name: admin
- Password: admin

## Select System Admin

| Assignment<br>Selection | RS Review  | Setup     | Joint<br>Calibration | Weid Test           |                           |           |            | Admin, Adm | · 🎍 🗗     | A | CTIONS          |
|-------------------------|------------|-----------|----------------------|---------------------|---------------------------|-----------|------------|------------|-----------|---|-----------------|
|                         |            |           |                      |                     |                           |           |            |            |           |   |                 |
|                         |            |           |                      |                     |                           |           |            | Filters    | Show Hide |   |                 |
| F                       | Process    |           |                      | Joint Type          | ;                         |           | Posi       | tion       |           |   | Assignment Mgmt |
|                         | -          | 2         | _                    | -                   |                           | l 🥐       | ·>         |            | 7         |   | Jser Management |
| GMAW                    | GMAW-S FCA | W-G       | Butt                 | Joint Lap Joint     | T Joint                   | Flat      | Horizontal | Vertical   | Overhead  |   | Dashboard       |
| NAME                    | PROCESS    | JOINT TYP | E WELD TYPE          | POSITION            | BASE METAL /<br>THICKNESS |           |            | HISTORY    |           |   |                 |
| Viewing 1-6 of 18       |            |           |                      |                     |                           |           |            |            |           |   |                 |
| 1/8T-2F(D)-GMAWS-1      |            | <u> </u>  | ×V                   | -                   | S                         |           |            |            |           |   |                 |
|                         | GMAW-S     | T         | Fillet               | Horizontal          | 1/8 inch                  | _         |            |            |           |   |                 |
| 1/8T-2F(P)-GMAWS-1      |            |           | ×V                   |                     | S                         |           |            |            |           |   |                 |
|                         | GMAW-S     | i T       | Fillet               | Horizontal          | 1/8 inch                  |           |            |            |           |   |                 |
| 1/8Lap-2F(D)-GMAWS-1    |            | -         | ×V                   |                     | S                         |           |            |            |           |   |                 |
|                         | GMAW-S     | Lap       | Fillet               | Horizontal          | 1/8 inch                  |           |            |            |           |   |                 |
| 1/8Lap-2F(P)-GMAWS-1    |            | -         | ×V                   |                     | S                         |           |            |            |           |   |                 |
|                         | GMAW-S     | i Lap     | Fillet               | Horizontal          | 1/8 inch                  |           |            |            |           |   |                 |
| 1/8Butt-1G(P)-GMAWS-    | 1          |           |                      | C                   | S                         |           |            |            |           |   |                 |
|                         | GMAW-S     | Butt      | Square Groove        | Flat                | 1/8 inch                  |           |            |            |           |   |                 |
| 3/16T-2F(D)-GMAWS-1     | -          |           | ×V                   | -                   | S                         |           |            |            |           |   |                 |
|                         | GMAW-S     | т         | Fillet               | Horizontal          | 3/16 inch                 |           |            |            |           |   |                 |
|                         |            |           | 🔻 То                 | uch to View More As | signments 🔍 🤍             |           |            |            |           |   |                 |
|                         |            |           |                      |                     |                           |           |            |            |           |   |                 |
|                         |            |           |                      |                     |                           |           |            |            |           | 4 | willer.         |
|                         |            |           | The Strate of        |                     |                           | - Street, |            | Seene 1993 |           |   |                 |

## Select Software Updates

| Home System Admin                    | Admin, Admin                                                                                                    | ≗ ₽      | ACTIONS               |
|--------------------------------------|----------------------------------------------------------------------------------------------------|----------|-----------------------|
| Settings                             | Check for software updates at www.millerwelds.com/LiveArcSoftware                                                                                                    |          | A Home                |
|                                      | 2.1                                                                                                    |          | Exit Application      |
| Software Updates                     |                                                                                                    |          |                       |
| Data Backup &                        | To install a software update,<br>download the latest software                                                                                                    |          | C Restart Application |
| Restoration                          | version online.                                                                                                    |          | Extend Display        |
| Gun Calibration                      |                                                                                                    |          | 🕐 Shut Down           |
| Joint Calibration<br>Tool            | The LiveArc <sup>®</sup> Software available<br>online can be installed on<br>instructor compaters <sup>2</sup> . After<br>generating the ownership<br>authentication file on a USB |          |                       |
| Table Calibration                    | drive insert the USB drive into<br>the instructor computer and start<br>the LiveArce "Software to<br>permanently unlock the software<br>unlock the software                        |          |                       |
| Camera-to-Arms<br>Linkage Adjustment | UN DIE CONTINUES :<br>Mais ingestimula: Shadilat<br>die 2004, 2617 marks Shadilat                                                                                                  |          |                       |
| Clamp Calibration                    | specie la indita fait de la 12020 any le<br>meneral la la maño da sun d'an he<br>Linder yapan, disponde a un annot<br>el ensignment has indere a                                   |          |                       |
| Camera Settings                      | If you experienced a recent<br>software error, download the                                                                                                    |          |                       |
| Tracking Optimization                | debug file for evaluation<br>by Miller technical support.                                                                                                    |          |                       |
| Restore System Defaults              |                                                                                                    |          |                       |
|                                      | MAC address: 00-0B-AB-71-14-E5 PCB Version: 2 Firmware Version: 21977 Build Version: 55                                                                                            | 96.24473 | //// Miller.          |

## Select Install software updates

| Home System Admin                    |                                                                                                    | Admin, Admin 🚢 🗗          | ACTIONS               |
|--------------------------------------|----------------------------------------------------------------------------------------------------|---------------------------|-----------------------|
| Settings                             | Check for software updates at www.millerwelds.com/LiveArcSoftware                                                                                                    |                           |                       |
|                                      | 2.1                                                                                                    |                           | n Home                |
| Software Updates                     |                                                                                                    |                           | Exit Application      |
| Data Daskus 4                        | To install a software update, Install software                                                                                                    |                           | C Restart Application |
| Restoration                          | oowincad the latest software updates.                                                                                                    |                           | Extend Display        |
| Gun Calibration                      |                                                                                                    |                           | 🖒 Shut Down           |
| Joint Calibration<br>Tool            | The LiveArc <sup>as</sup> software available<br>online can be installed on<br>instructor computers <sup>1</sup> . After<br>generating the ownership<br>authentication file on a USB |                           |                       |
| Table Calibration                    | drive, insert the USB drive into<br>the instructor computer and start<br>the liveArt: Software to<br>permanently unlock the software<br>USB drive                                   |                           |                       |
| Camera-to-Arms<br>Linkage Adjustment | On the computer s.                                                                                                    |                           |                       |
| Clamp Calibration                    | Manchan ar Anna Tràit Tràit Teo Manchan<br>Manchan an Anna Tao Tao Tao Manchan<br>Manchan an Anna Anna Anna Anna Anna Anna Ann                                                      |                           |                       |
| Camera Settings                      | If you experienced a recent                                                                                                    |                           |                       |
| Tracking Optimization                | debug file for valuation<br>by Miller technical support.                                                                                                    |                           |                       |
| Restore System Defaults              |                                                                                                    |                           | 1000                  |
|                                      | MAC address: 00-0B-AB-71-14-E5 PCB Version: 2 Firmware Version: 21977                                                                                                    | Build Version: 5596.24473 | Miller.               |

A folder browsing window will pop up with the USB drive selected by default. Select **OK**.

| Home System Admin                    |                                                                                                    | Admin, Admin 🚨 🗗            | ACTIONS                              |
|--------------------------------------|----------------------------------------------------------------------------------------------------|-----------------------------|--------------------------------------|
| Settings                             | Check for software updates at www.millerwelds.com/LiveArcSoftwa                                                                                                    | iro                         |                                      |
|                                      | 21                                                                                                    |                             | 1 Home                               |
| Software Updates                     |                                                                                                    |                             | <ul> <li>Exit Application</li> </ul> |
|                                      | To install a software update,                                                                                                    |                             | C Restart Application                |
| Data Backup &<br>Restoration         | download the latest software updates.                                                                                                    |                             | Extend Display                       |
| Gun Calibration                      |                                                                                                    |                             | 🖒 Shut Down                          |
| Joint Calibration<br>Tool            | The LiveArc <sup>®</sup> software available Browse For Folder                                                                                                    |                             |                                      |
| Table Calibration                    | during international and and to con-<br>drive, insert the Star Arken into and start<br>the live/rest esoftware<br>permanently unlock the software<br>on the come der |                             |                                      |
| Camera-to-Arms<br>Linkage Adjustment | Mar. requirements: Weekews 7 or 8, 400<br>PLAN. Ref Terminers 4 Strategies<br>PLAN. Ref Terminers 4 Strategies<br>Control Panel                                      |                             |                                      |
| Clamp Calibration                    | Manach Mandilla (Egis Matalian Innyine<br>majandi Shawladi Shawla Shawla<br>Lakek yakini, dipanding ai ba ananat<br>ir sangmandi kati haking alandi                  |                             |                                      |
| Camera Settings                      | If you experienced a recent<br>software error, download the                                                                                                    |                             |                                      |
| Tracking Optimization                | debug file for evaluation<br>by Miller technical support.                                                                                                    |                             |                                      |
| Restore System Defaults              |                                                                                                    |                             |                                      |
|                                      | MAC address: 00-0B-AB-71-14-E5 PCB Version: 2 Firmware Version: 2197                                                                                                 | 7 Build Version: 5596.24473 | Miller.                              |

#### The confirmation message will appear. Select **OK**.

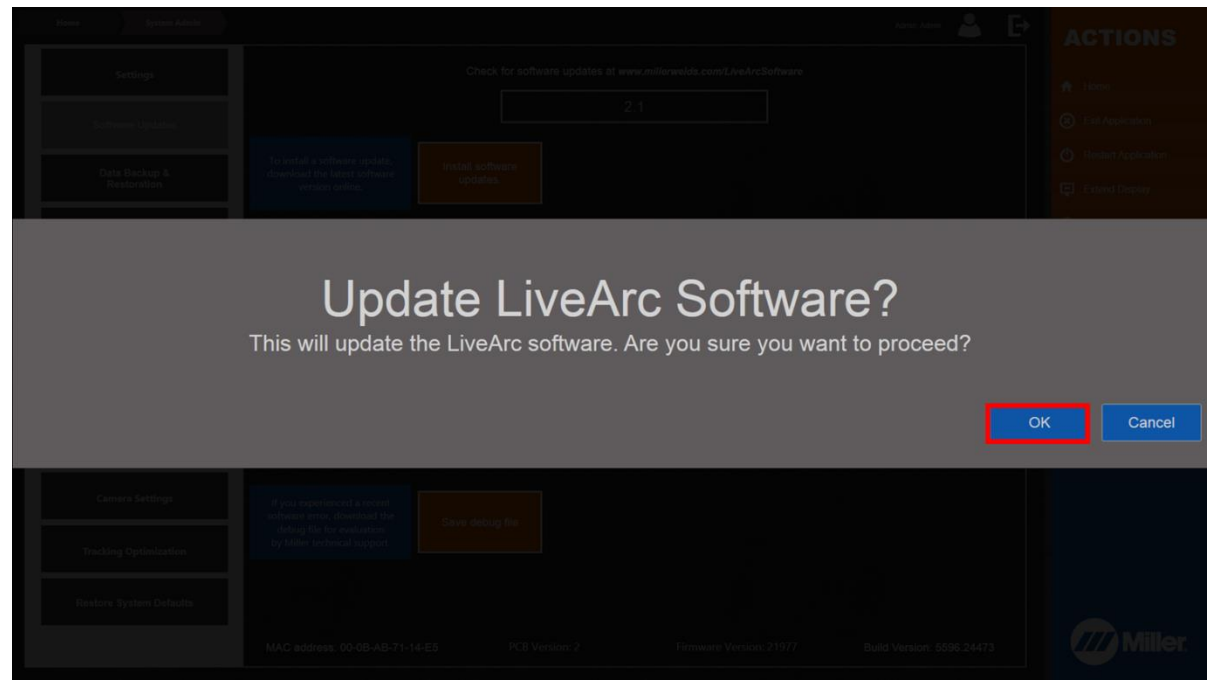

The LiveArc software will close automatically and a software update window will appear. Do not click anything on this window. Various messages will appear about the components being updated. The process may take 1-2 minutes. If prompted for a Yes/No response, select **Yes**.

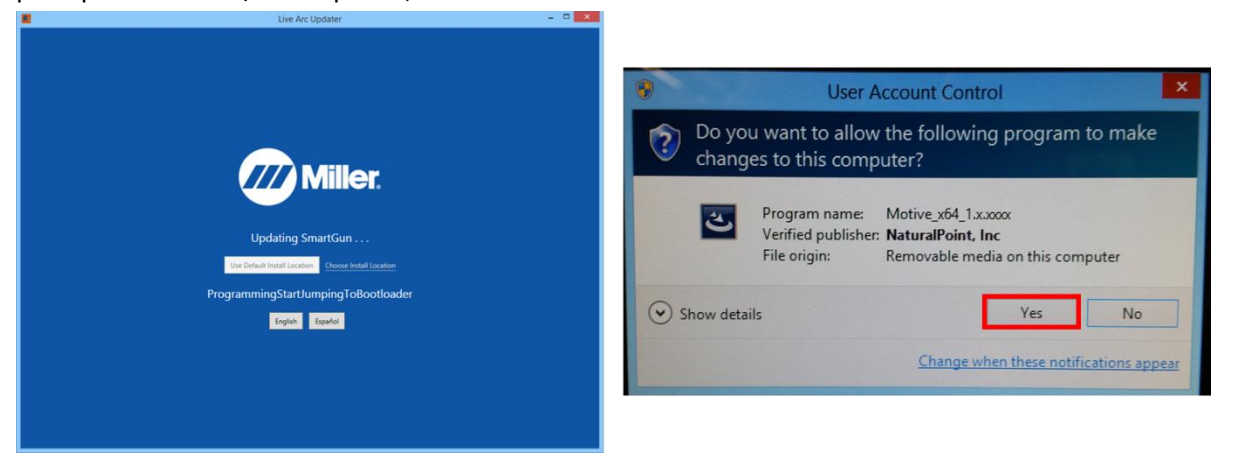

After the update process is completed, the LiveArc software will automatically restart. If you login as an instructor, go to **System Admin**, and then select **Software Updates**, you should now see the version number at the top corresponds to the version you just installed.

| Home System Admin                    | Adm, A                                                                                                    | •••• 👗 🗗      | ACTIONS                              |
|--------------------------------------|----------------------------------------------------------------------------------------------------|---------------|--------------------------------------|
| Settings                             | Check for software updates at www.millerwelds.com/LiveArcSoftware                                                                                                    |               |                                      |
|                                      | 23                                                                                                    |               | ff Home                              |
| Software Updates                     |                                                                                                    |               | <ul> <li>Exit Application</li> </ul> |
|                                      | To install a software update, Install software                                                                                                    |               | O Restart Application                |
| Data Backup &<br>Restoration         | download the latest software updates.                                                                                                    |               | Extend Display                       |
| Gun Calibration                      |                                                                                                    |               | 🕐 Shut Down                          |
| Joint Calibration<br>Tool            | The LiveArc <sup>®</sup> software available<br>online can be installed on<br>instructor computers <sup>®</sup> . After<br>generating the ownership<br>authentication file on a USB                                                                                                    |               |                                      |
| Table Calibration                    | drive, insert the USB drive into<br>the instructor computer and stat<br>the liveAcc <sup>24</sup> software to<br>permanently unlock the software<br>authentication file on                                                                                                    |               |                                      |
| Camera-to-Arms<br>Linkage Adjustment | on the computer. USB drive USB drive The paparends Weber / a c A                                                                                                    |               |                                      |
| Clamp Calibration                    | Wate for briefly date to the STG for the sec-<br>ted and the second date to the state of the second second sec |               |                                      |
| Camera Settings                      | Hypor experienced a recent,<br>onlywara error of developed the                                                                                                    |               |                                      |
| Tracking Optimization                | debug file for evaluation<br>by Miller technical support.                                                                                                    |               |                                      |
| Restore System Defaults              |                                                                                                    |               |                                      |
|                                      | MAC address: 00-0B-AB-71-14-E5 PCB Version: 2 Firmware Version: 23643 Build Version                                                                                                    | n: 5683.16508 | Miller.                              |

If you want to enable additional language options (i.e. Spanish) on the LiveArc system, you will have to follow the procedure on the following pages. Once this procedure has been performed following the first software update, it does not have to be done again for future software updates.

# Instructions for Enabling Additional Language Options in LiveArc Software

| Home System Admin                    |                                                                       |                           |                     |  | Admin, Admin 🚨 | Đ | ACTIO            |
|--------------------------------------|-----------------------------------------------------------------------|---------------------------|---------------------|--|----------------|---|------------------|
|                                      |                                                                       |                           |                     |  |                |   | 🛧 Home           |
| Software Updates                     | System Volume                                                         | Volume Up                 |                     |  | wn Toggle Mute |   | 🛞 Exit Applicati |
| Data Backup &                        | Mouse Cursor Visibility                                               | Visible                   | Hidden              |  |                |   | 🖒 Restart Appli  |
| Restoration                          |                                                                       |                           |                     |  |                |   | Extend Displa    |
| Gun Calibration                      | during tests                                                          |                           | Off                 |  |                |   | 🖒 Shut Down      |
| Joint Calibration<br>Tool            | Save type available on test feedback screen                           | Guardar<br>en USB         |                     |  |                |   |                  |
| Table Calibration                    | Users who have Save to USB/Print<br>option on test feedback<br>screen | Instructors &<br>students | Instructors only    |  |                |   |                  |
| Camera-to-Arms<br>Linkage Adjustment | Users who can power down<br>system with blue power<br>button          | Instructors &<br>students | Instructors<br>only |  |                |   |                  |
| Clamp Calibration                    | Unsuccessful Sound Effect                                             | Enabled                   | Disabled            |  |                |   |                  |
| Camera Settings                      |                                                                       |                           |                     |  |                |   |                  |
| Tracking Optimization                | Show help messages to new users                                       | Show                      | Hide                |  |                |   |                  |
| Restore System Defaults              | Show language selection option on<br>user login screen                | Show                      | Hide                |  |                |   |                  |
|                                      |                                                                       |                           |                     |  |                |   |                  |

Go to System Admin and select Exit Application. Then select Ok to confirm.

In the bottom left corner, double tap the Windows icon.

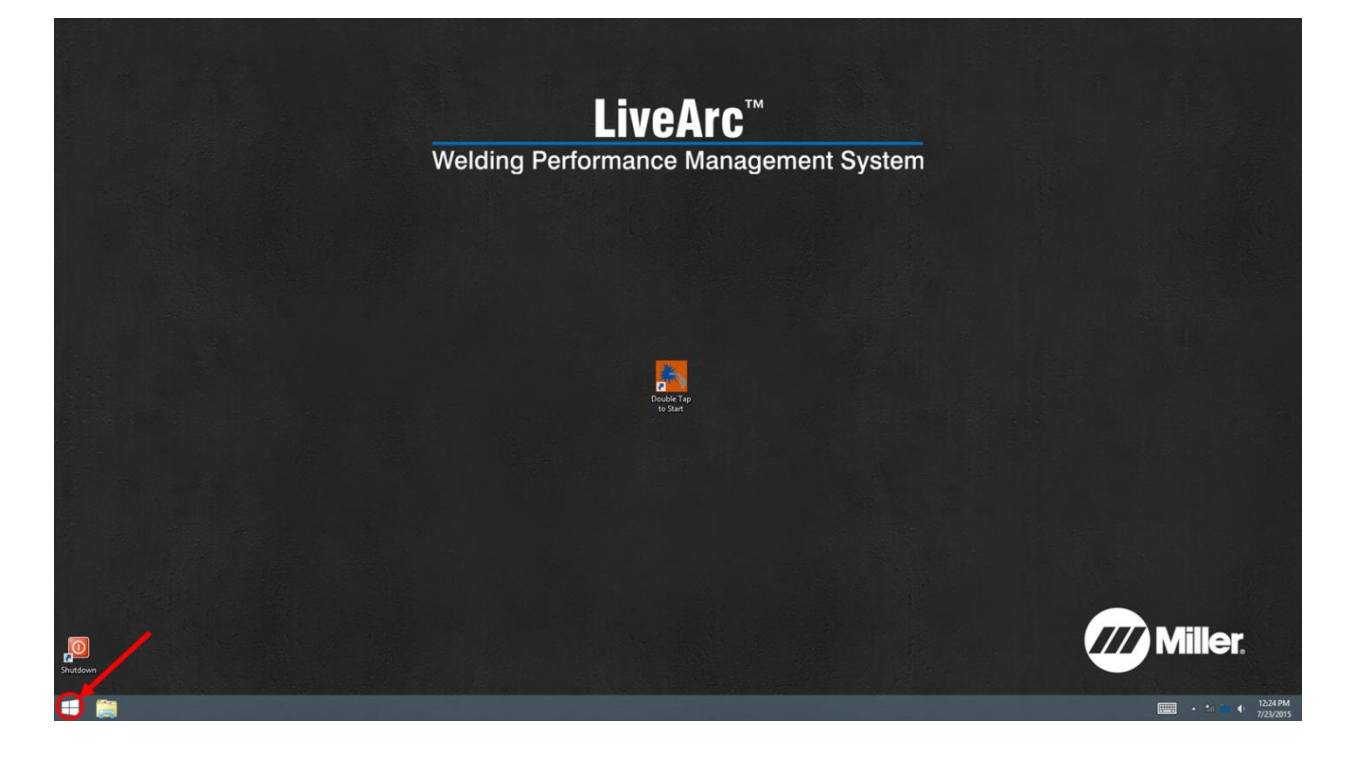

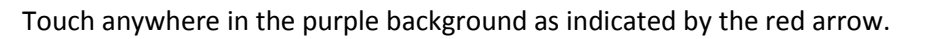

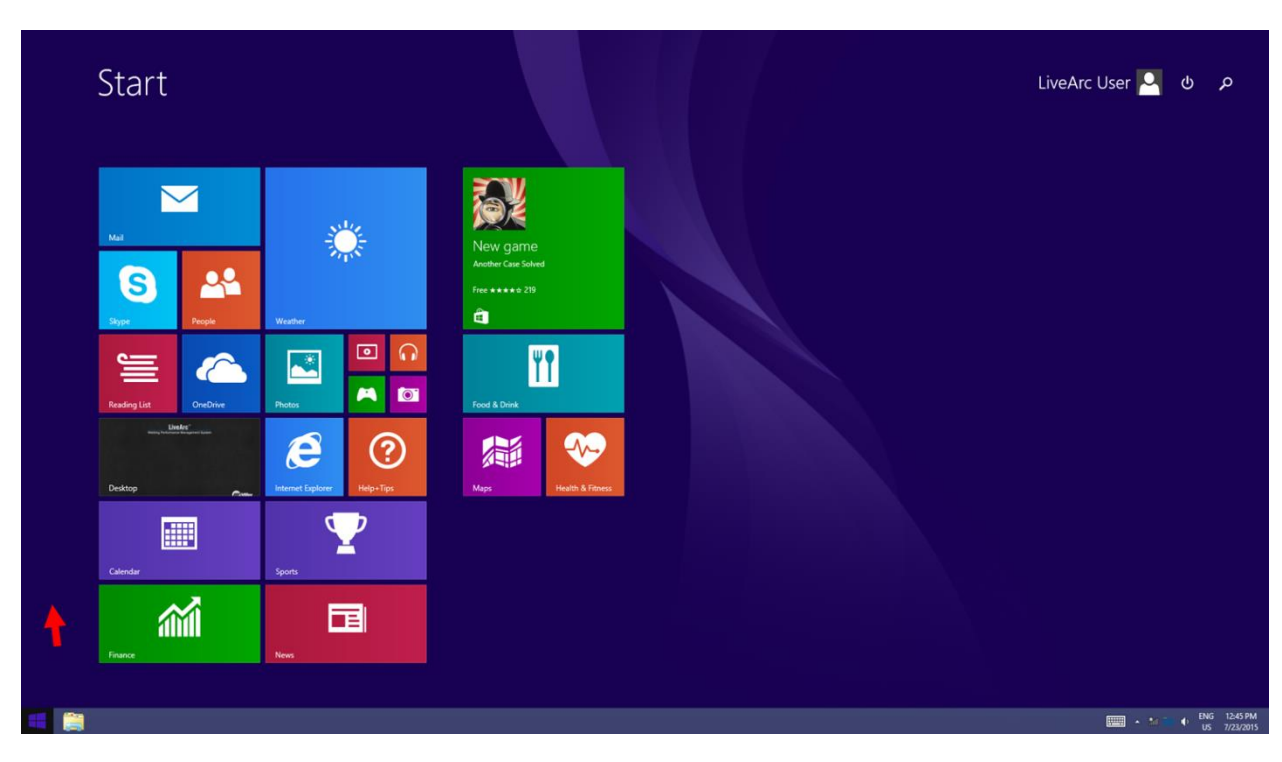

#### Touch the down arrow.

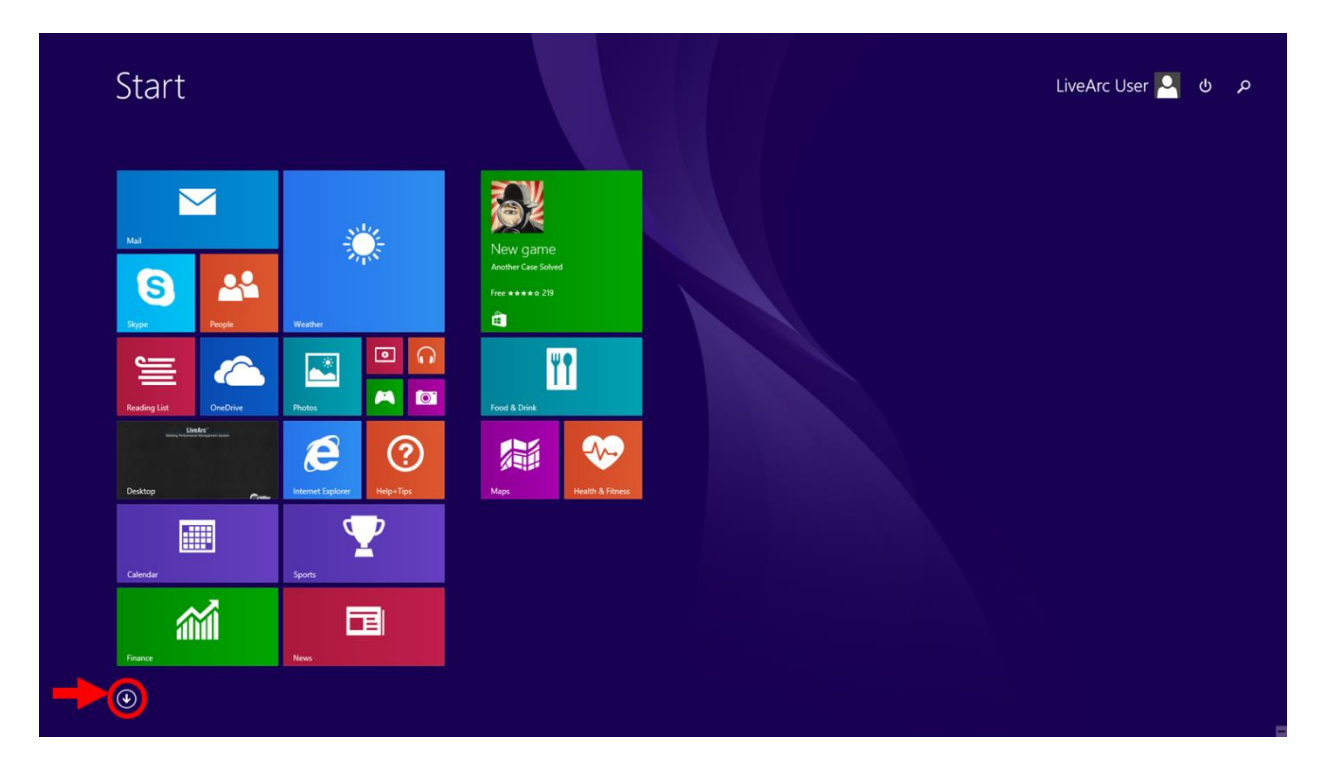

#### Select the Control Panel option.

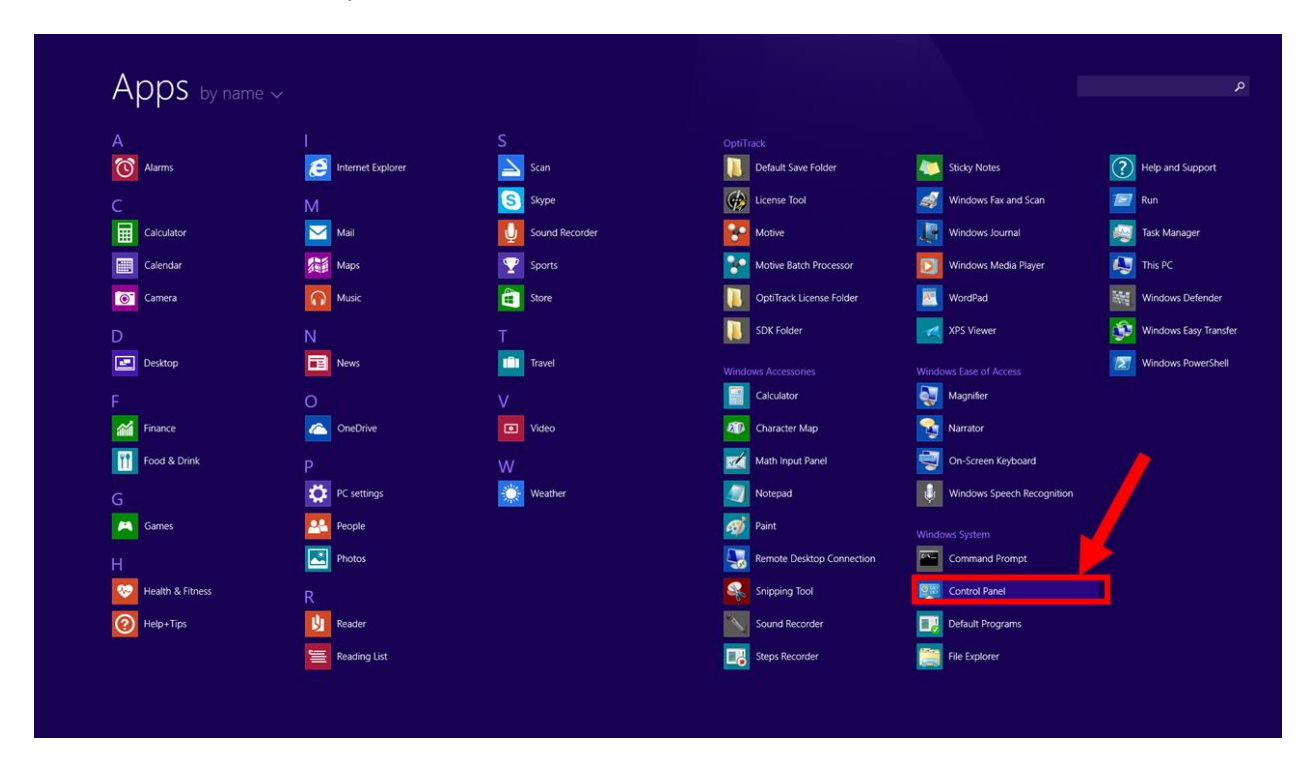

#### Select Language.

| 9                               |                                          | All Control Panel Items |                                   |                        |
|---------------------------------|------------------------------------------|-------------------------|-----------------------------------|------------------------|
| 🔄 🎯 🐐 🕈 🐻 🕨 Control Pane        | el 🔸 All Control Panel Items 🔸           |                         | ~ C                               | Search Control Panel   |
| Adjust your computer's setti    | ngs                                      |                         |                                   | View by: Small icons 🔻 |
| P Action Center                 | Add features to Windows 8.1              | 😨 Administrative Tools  | autoPlay                          |                        |
| Real BitLocker Drive Encryption | Color Management                         | 🛃 Credential Manager    | Date and Time                     |                        |
| Default Programs                | Device Manager                           | Devices and Printers    | Display                           |                        |
| S Ease of Access Center         | Elo Touchscreen                          | 🍪 Family Safety         | File History                      |                        |
| 📕 Flash Player (32-bit)         | Folder Options                           | 🔒 Fonts                 | 🜏 HomeGroup                       |                        |
| lindexing Options               | Mathematical Intel(R) Graphics and Media | 😭 Internet Options      | E Keyboard                        |                        |
| 📌 Language                      | Detailon Settings                        | Mouse                   | Network and Sharing Center        |                        |
| Notification Area Icons         | Personalization                          | Phone and Modem         | Power Options                     |                        |
| Programs and Features           | P Recovery                               | 🔗 Region                | RemoteApp and Desktop Connections |                        |
| 4 Sound                         | Speech Recognition                       | Storage Spaces          | (Sync Center                      |                        |
| System                          | Taskbar and Navigation                   | Troubleshooting         | & User Accounts                   |                        |
| Mindows Defender                | P Windows Firewall                       | Windows Mobility Center | Windows Update                    |                        |
| 🔠 Work Folders                  |                                          |                         |                                   |                        |
|                                 |                                          |                         |                                   |                        |
|                                 |                                          |                         |                                   |                        |
|                                 |                                          |                         |                                   |                        |
|                                 |                                          |                         |                                   |                        |
|                                 |                                          |                         |                                   |                        |
|                                 |                                          |                         |                                   |                        |
|                                 |                                          |                         |                                   |                        |
|                                 |                                          |                         |                                   |                        |

In the Language window select **Options**.

| ×.                                                                                                    | 🖈 Language – 🗆 🗙            |                                                                                               |     |                      |  |  |  |
|----------------------------------------------------------------------------------------------------|-----------------------------|-----------------------------------------------------------------------------------------------|-----|----------------------|--|--|--|
| € 🤿 🔹 🕈 🛸 Control P                                                                                                    | anel 🔸 All Control Panel It | ems → Language                                                                                | v C | Search Control Panel |  |  |  |
| Control Panel Home       Change your language preferences         Advanced settings       Add languages you want to use to this list. The language at the top of your list is your primary language (the one you want to see and use most often). |                             |                                                                                               |     |                      |  |  |  |
| formats                                                                                                    | Add a language Rem          | ve Move up Move down                                                                          |     |                      |  |  |  |
|                                                                                                    | English (United<br>States)  | Windows display language: Enabled<br>Keyboard layout: US<br>Date, time, and number formatting |     | Options              |  |  |  |
|                                                                                                    |                             |                                                                                               |     |                      |  |  |  |
|                                                                                                    |                             |                                                                                               |     |                      |  |  |  |
|                                                                                                    |                             |                                                                                               |     |                      |  |  |  |
|                                                                                                    |                             |                                                                                               |     |                      |  |  |  |
|                                                                                                    |                             |                                                                                               |     |                      |  |  |  |
| See also<br>Fonts                                                                                                    |                             |                                                                                               |     |                      |  |  |  |
| Location                                                                                                    |                             |                                                                                               |     |                      |  |  |  |

In the Language Options window select Add an input method.

| Se Language options                 |   | -                    | □ >    | < |
|-------------------------------------|---|----------------------|--------|---|
|                                     | Ċ | Search Control Panel | م<br>ر |   |
|                                     |   |                      |        |   |
| English (United States)             |   |                      |        |   |
| Windows display language            |   |                      |        |   |
| Enabled                             |   |                      |        |   |
| Input method                        |   |                      |        |   |
| US Preview   Remove                 |   |                      |        |   |
| Add an input method                 |   |                      |        |   |
| Handwriting                         |   |                      |        |   |
| Write characters in freehand        |   |                      |        |   |
| ○ Write each character separately   |   |                      |        |   |
| Personalize handwriting recognition |   |                      |        |   |
|                                     |   |                      |        |   |
|                                     |   |                      |        |   |
|                                     |   |                      |        |   |
|                                     |   |                      |        |   |
|                                     |   |                      |        |   |
|                                     |   |                      |        |   |
|                                     |   |                      |        |   |
| Save Cancel                         |   |                      |        |   |
| 4                                   | _ |                      |        |   |

Scroll down to the **United States-International Touch keyboard layout.** Select it and then press **Add.** *In most cases, this layout should be the 9<sup>th</sup> option in the list.* 

| \$ <del>7</del> | Input method                                                   |            | X                    |
|-----------------|----------------------------------------------------------------|------------|----------------------|
|                 | ▶ Language ▶ Language options ▶ Input method                   | ~ ¢        | Search input methods |
| Add an input me | thod                                                           |            |                      |
| DVORAK L        | United States-Dvorak for left hand                             | Preview    |                      |
| DVORAK R        | United States-Dvorak for right hand                            | Preview    |                      |
| QWERTY          | United States-International<br>Touch keyboard layout           | Preview    |                      |
| QWERTY          | US<br>Touch keyboard layout                                    | Preview    |                      |
| QWERTY          | US English Table for IBM Arabic 238_L<br>Touch keyboard layout | Preview    |                      |
| QWERTZ          | Albanian<br>Touch keyboard layout                              | Preview    |                      |
|                 | [                                                              | Add Cancel |                      |

Now back on the Language Options window, select Save.

| Se Language options                                                               |     |                      | - 🗆 🗙 |
|-----------------------------------------------------------------------------------|-----|----------------------|-------|
| € 🤄 👻 ↑ 🛠 ▸ Control Panel → All Control Panel Items → Language → Language options | v C | Search Control Panel | م     |
|                                                                                   |     |                      |       |
| English (United States)                                                           |     |                      |       |
| Windows display language                                                          |     |                      |       |
| Enabled                                                                           |     |                      |       |
|                                                                                   |     |                      |       |
| IS Preview I Ret                                                                  | ove |                      |       |
| United States-International Preview   Rer                                         | ove |                      |       |
| Add an input method                                                               |     |                      |       |
| Handwriting                                                                       |     |                      |       |
| Write characters in freehand                                                      |     |                      |       |
| ○ Write each character separately                                                 |     |                      |       |
| Personalize handwriting recognition                                               |     |                      |       |
|                                                                                   |     |                      |       |
|                                                                                   |     |                      |       |
|                                                                                   |     |                      |       |
|                                                                                   |     |                      |       |
|                                                                                   |     |                      |       |
|                                                                                   |     |                      |       |
| Save                                                                              | el  |                      |       |
|                                                                                   |     |                      |       |

Exit the *Language* window.

| χ.<br>Σ                                                                            |                                                                                                    | Language                                                                                                    |     | - • • ×              |  |  |  |
|------------------------------------------------------------------------------------|----------------------------------------------------------------------------------------------------|----------------------------------------------------------------------------------------------------|-----|----------------------|--|--|--|
| 🛞 🌛 👻 🕈 💱 > Control Pa                                                             | anel > All Control Panel It                                                                                                    | ems → Language                                                                                                    | ~ ¢ | Search Control Panel |  |  |  |
| Control Panel Home<br>Advanced settings<br>Change date, time, or number<br>formats | Change your language preferences Add languages you want to use to this list. The language at the top of your list is your primary language (the one you want to see and use most often). Add a language Remove Move up Move down |                                                                                                    |     |                      |  |  |  |
|                                                                                    | English (United<br>States)                                                                                                    | ted Windows display language: Enabled<br>Keyboard layout: US, United States-International<br>Date, time, and number formatting |     |                      |  |  |  |
|                                                                                    |                                                                                                    |                                                                                                    |     |                      |  |  |  |
|                                                                                    |                                                                                                    |                                                                                                    |     |                      |  |  |  |
|                                                                                    |                                                                                                    |                                                                                                    |     |                      |  |  |  |
|                                                                                    |                                                                                                    |                                                                                                    |     |                      |  |  |  |
| See also<br>Fonts                                                                  |                                                                                                    |                                                                                                    |     |                      |  |  |  |
| Location                                                                           |                                                                                                    |                                                                                                    |     |                      |  |  |  |

Double tap the LiveArc icon to start the LiveArc software.

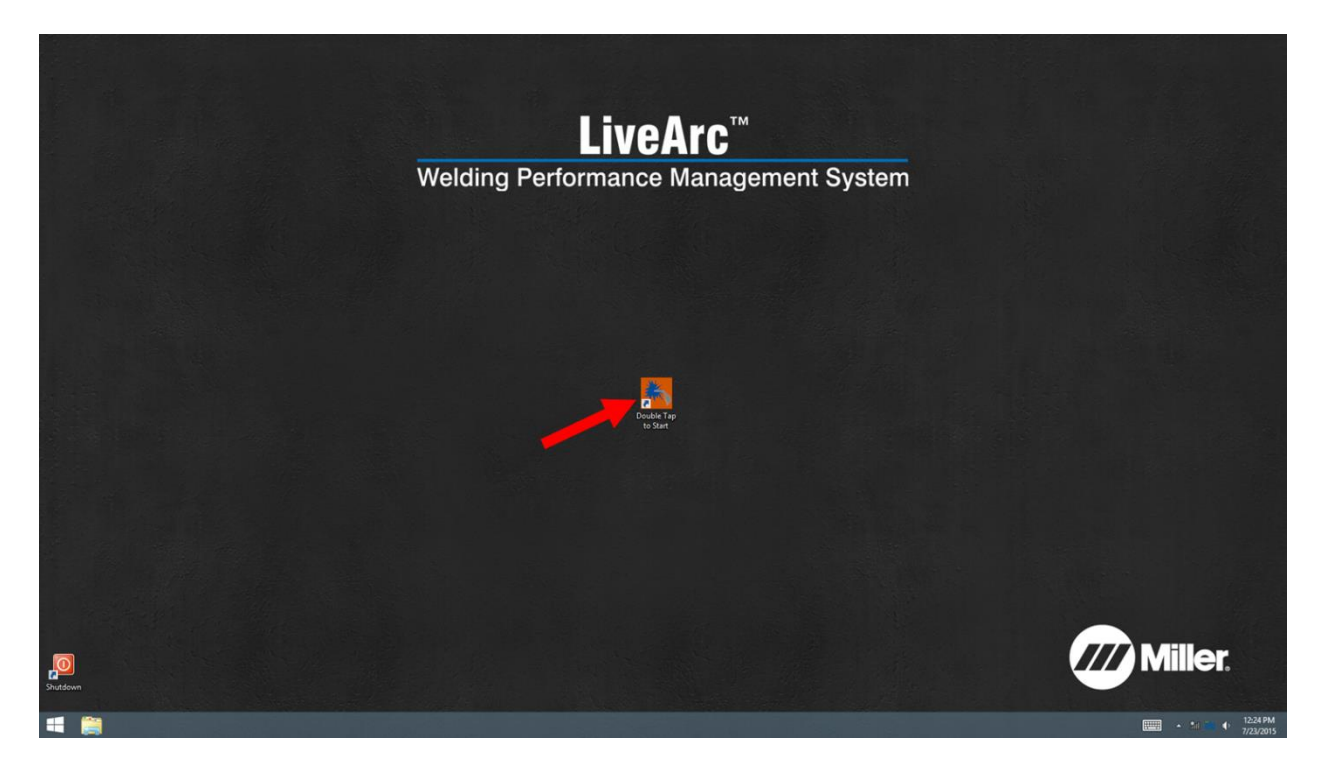

After logging in as an instructor, go to System Admin, Settings. On the setting "Show language selection option on user login screen", select **Show**.

| Home System Admin                    |                                                                                                    |                           |                     |  |             | Admin, Admin 🚢 | Đ | ACTIONS               |
|--------------------------------------|----------------------------------------------------------------------------------------------------|---------------------------|---------------------|--|-------------|----------------|---|-----------------------|
| Settings                             |                                                                                                    |                           |                     |  |             |                |   |                       |
|                                      | System Volume                                                                                                    | Volume Up                 |                     |  | Volume Down | Toggle Mute    |   | A Home                |
| Software Updates                     |                                                                                                    |                           |                     |  | <i>»</i>    |                |   | Exit Application      |
| Data Backup &                        | Mouse Cursor Visibility                                                                                                    | Visible                   | Hidden              |  |             |                |   | C Restart Application |
| Restoration                          | Contraction of the local distance of the local distance of the loc | -                         |                     |  |             |                |   | Extend Display        |
| Gun Calibration                      | Real-time audio feedback<br>during tests                                                                                                    |                           | Off                 |  |             |                |   | 🕐 Shut Down           |
| Joint Calibration<br>Tool            | Save type available on test feedback screen                                                                                                    | Guardar<br>en USB         | Print               |  |             |                |   |                       |
| Table Calibration                    | Users who have Save to USB/Print<br>option on test feedback<br>screen                                                                                                    | Instructors &<br>students | Instructors<br>only |  |             |                |   |                       |
| Camera-to-Arms<br>Linkage Adjustment | Users who can power down<br>system with blue power<br>button                                                                                                    | Instructors & students    | Instructors<br>only |  |             |                |   |                       |
| Clamp Calibration                    |                                                                                                    |                           |                     |  |             |                |   |                       |
|                                      | Unsuccessful Sound Effect                                                                                                    |                           | Disabled            |  |             |                |   |                       |
| Camera Settings                      |                                                                                                    |                           |                     |  |             |                |   |                       |
| Tracking Optimization                | Show help messages to new users                                                                                                    | Show                      | Hide                |  |             |                |   |                       |
| Restore System Defaults              | Show language selection option on user login screen                                                                                                    | Show                      | Hide                |  |             |                |   |                       |
|                                      |                                                                                                    |                           |                     |  |             |                |   | Miller.               |

Select the Logout icon. Then select **Ok** to confirm.

| Home System Admin                    |                                                                       |                                        |                     |          | Admin, Admin 🚨 🕒 | ACTIONS               |
|--------------------------------------|-----------------------------------------------------------------------|----------------------------------------|---------------------|----------|------------------|-----------------------|
| Settings                             |                                                                       |                                        |                     |          |                  |                       |
|                                      | System Volume                                                         | Volume Up                              |                     | Volume D | Down Toggle Mute | A Home                |
| Software Updates                     |                                                                       |                                        |                     |          |                  | Exit Application      |
| Data Backup &                        | Mouse Cursor Visibility                                               | Visible                                | Hidden              |          |                  | C Restart Application |
| Restoration                          |                                                                       |                                        | _                   |          |                  | Extend Display        |
| Gun Calibration                      | Real-time audio feedback<br>during tests                              |                                        | Off                 |          |                  | 🖒 Shut Down           |
| Joint Calibration<br>Tool            | Save type available on test feedback screen                           | Guardar<br>en USB                      | Print               |          |                  |                       |
| Table Calibration                    | Users who have Save to USB/Print<br>option on test feedback<br>screen | Instructors &<br>students              | Instructors<br>only |          |                  |                       |
| Camera-to-Arms<br>Linkage Adjustment | Users who can power down                                              | Instructors & Instruc<br>students only | Instructors         | Hore     |                  |                       |
|                                      | system with blue power<br>button                                      |                                        | only                |          |                  |                       |
| Clamp Calibration                    |                                                                       |                                        |                     |          |                  |                       |
|                                      | Unsuccessful Sound Effect                                             | Enabled                                | Disabled            |          |                  |                       |
| Camera Setungs                       |                                                                       |                                        |                     |          |                  |                       |
| Tracking Optimization                | Show help messages to new users                                       | Snow                                   | Hide                |          |                  |                       |
|                                      | Show language selection option on                                     | Channel                                | Liste               |          |                  |                       |
| Restore System Defaults              | user login screen                                                     | SHOW                                   | nide                |          |                  |                       |
|                                      |                                                                       |                                        |                     |          |                  | Miller                |
|                                      |                                                                       |                                        |                     |          |                  | iviniei.              |

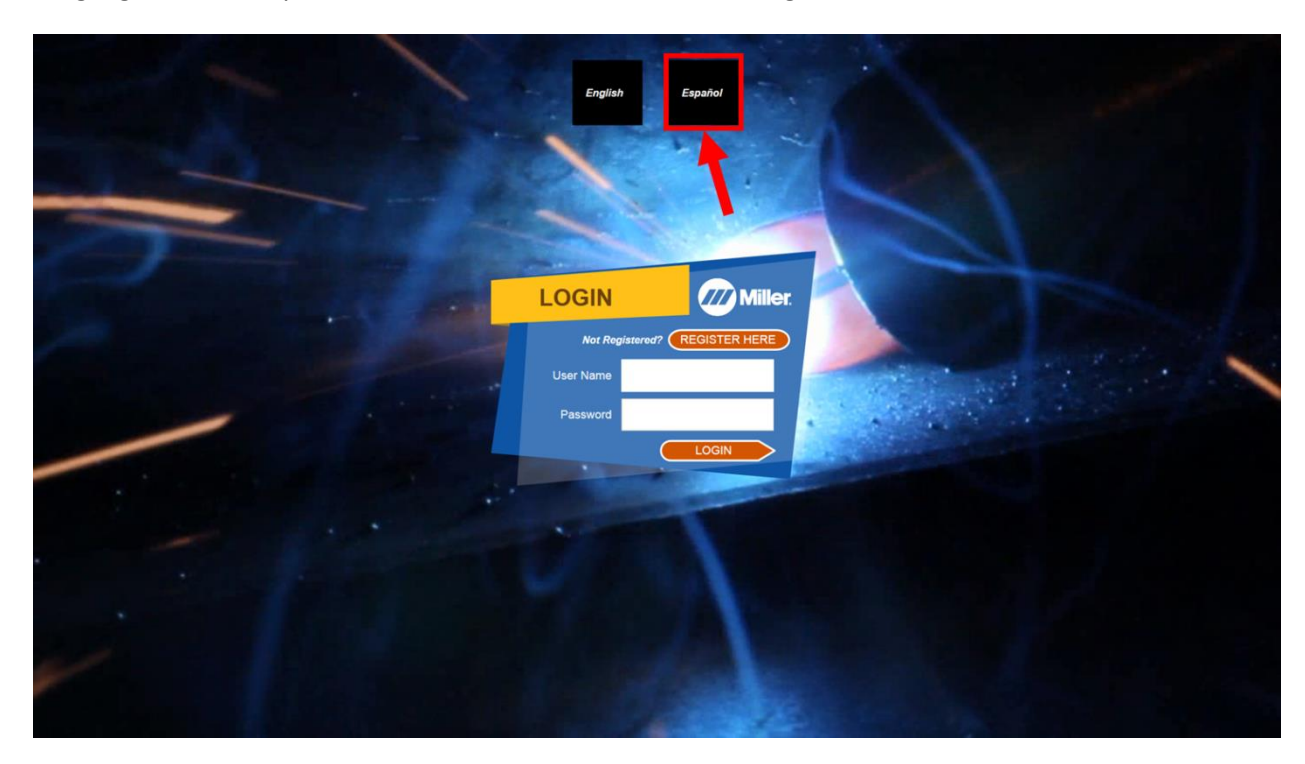

Language selection options will now be available on the user login screen.